#### **Legal Disclaimer**

## **Development:**

Ethiopian Airlines NDC API was originally developed by AA Advanced Information Technology Plc, the IT consultant for the Ethiopian Airlines on the IATA NDC implementation project. Subsequently, Ethiopian Airlines has made successive revisions on the API and reserves the right to make further revisions, independently or in collaboration with AA Advanced Information Technology, in the future without prior notice to end users.

## **Documentation:**

This documentation was originally written by AA Advanced Information Technology Plc, the IT consultant for the Ethiopian Airlines on the IATA NDC implementation project, and is intended as a guide for the purpose of communicating with the Ethiopian Airlines NDC API (Schema IATA 2017.2). Ethiopian Airlines has made successive revisions on this document to serve users/partners agreed to connect to its NDC API and reserves the right to make further revisions in the future without prior notice to end users

AA Advanced Information Technology and the Ethiopian Airlines are not liable for any dissatisfaction as a result of following this document hence, both parties are NOT liable to any lawsuit.

## Postman:

Postman collections may also be provided on request to make your testing experience better. You will need to download the Postman app (version 7+) from their website (www.getpostman.com) exclusively at your own risk. AA Advanced Information Technology and the Ethiopian Airlines are not affiliated with Postman and as a result are not liable for any issue you experience as a result of using the collections or the Postman app downloaded either from the website address provided or any web redirects as a result of visiting the link. Pre-Formalities for testing this collection.

- Download and install postman latest version from <u>Here</u> (if you don't have on your machine).
- Import both files as shown below

-

-

| Home                     | Workspaces $ 	imes $          | Reports               | Explore           |            |
|--------------------------|-------------------------------|-----------------------|-------------------|------------|
| ິ My Wo                  | orkspace                      |                       |                   | New Import |
|                          | + =                           |                       |                   | 000        |
| Upload both .j<br>Import | son files (from the extracted | d folder)             |                   | ×          |
| File Folder              | Link Raw text Code repository |                       |                   |            |
|                          |                               |                       |                   |            |
|                          | Drag and drop Pe              | ostman data or any of | the formats below |            |
|                          | OpenAPi r                     | CAML GraphQL          | cURL WADL         |            |
|                          |                               | Upload Files          |                   |            |
|                          |                               |                       |                   |            |

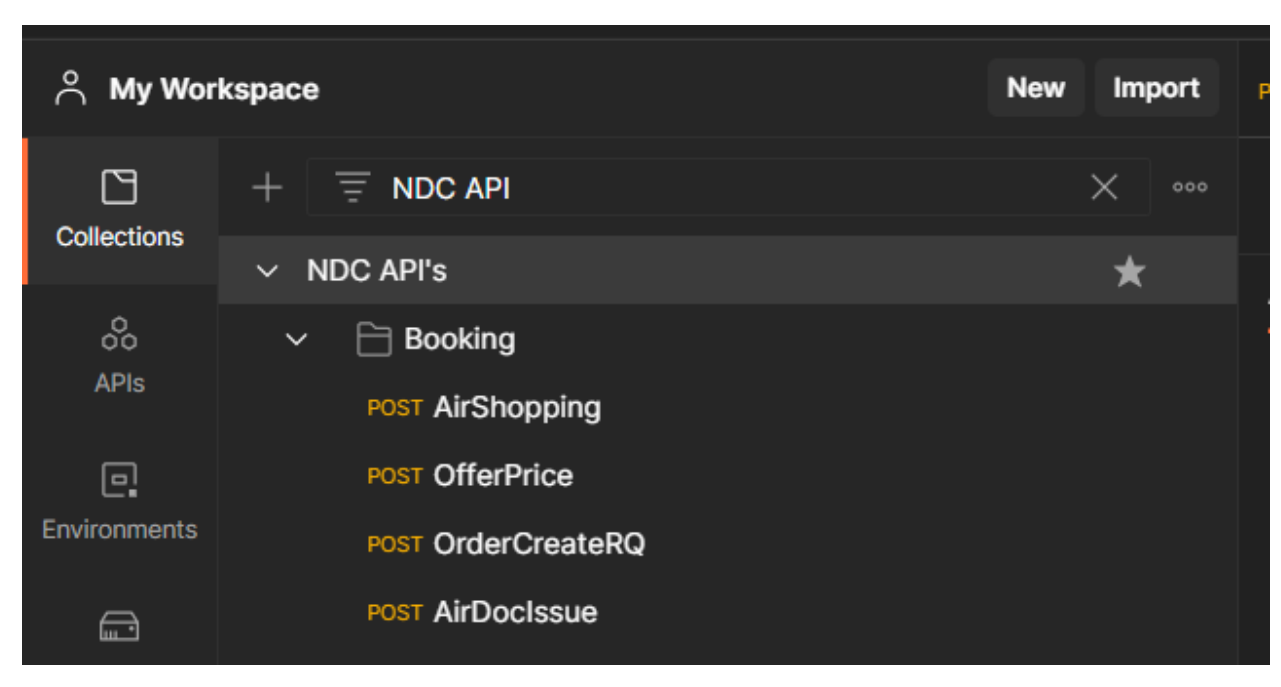

Then you will get NDC API's on the collection tab as shown below

And finally select NDC Env't from the shown drop-down

| 🕝 🔑 Invite හ ති රූ 🚫 Upgrade                                                                                                    | ~    |
|----------------------------------------------------------------------------------------------------|------|
| T AirDocIssue 🗋 NDC API's X + ••• NDC Env't ~                                                                                                    | ٢    |
| Watch 0      P Fork 0      Run      Save      Share      Sove     Share      Sove     Share      Sove     Share      Sove     Share      Sove     Share      Sove     Share      Sove     Share      Sove     Share      Sove     Share      Sove     Share     Sove     Share     Sove     Sove     S | Ē    |
|                                                                                                    | Ē    |
| You can override this by specifying one in the request.                                                                                                    | 4    |
| ~                                                                                                    | \$ر] |
|                                                                                                    | ړ    |
| norization a                                                                                                    | (    |

Steps for NDC booking flow on postman. (Booking Steps)

#### 1. Authentication

|               |       |                                      |     |        |          |                    |                           |                | -         |          |      |                                                          |        |                      |                 |           |                   |
|---------------|-------|--------------------------------------|-----|--------|----------|--------------------|---------------------------|----------------|-----------|----------|------|----------------------------------------------------------|--------|----------------------|-----------------|-----------|-------------------|
| C Ethiopia    | n NDC | ,                                    | New | Import | POST A   | uth !              | NDC Env't                 | POST Auth XML  | NDC API's |          | +    | 000                                                      |        | ND                   | 0 Env't         | v         | 0                 |
| 0             | ÷     | Ŧ                                    |     | 000    | NDC      | API's / Auth / Aut | h                         |                |           |          |      |                                                          |        | 🖺 Save               | ∨ 000           | / E       |                   |
| Joliections   | v١    | NDC API's 然                          |     |        |          |                    |                           |                |           |          |      |                                                          |        |                      | _               |           |                   |
| 00            | v     | 🗎 Auth                               |     |        | POST     | r v ((Ba           | seUrl}}/{{relative}}/Auth |                |           |          |      |                                                          |        |                      | Se              | nd v      | Ę                 |
| APIs          |       | POST Auth 2                          |     |        | Params   | s Auth Headers     | (8) Body • Pre-req. Te:   | sts 🌒 Settings |           | Coo      | kies | Body Cookies Headers (6) Test Results                    |        | 400 Bad Request 3.95 | s 364 B Save Rr | esponse v | $\langle \rangle$ |
|               |       | POST Auth XML                        |     |        |          |                    | _                         |                |           |          |      |                                                          |        |                      |                 |           |                   |
| nvironments   | v     | 🗎 Booking                            |     |        | X-WW     | w-form-urlencoded  | v                         |                |           |          |      | Pretty Raw Preview Visualize                             | JSON 🗸 |                      | ໂ               | òQ        | í                 |
| Ð             | ,     | <ul> <li>POST AirShopping</li> </ul> |     |        |          | KEY                | VALUE                     | DESCRIPTION    |           | oco Bulk | Edit | 1                                                        |        |                      |                 | T         |                   |
| ock Servers   |       | 🛯 AirShopping                        |     |        | <b>v</b> | Client             | 3                         |                |           |          |      | 2 "userId": null,<br>3 "token": null.                    |        |                      |                 |           | 쟙                 |
| 4             |       | > POST OfferPrice                    |     |        |          | Secret             | 1                         |                |           |          |      | 4 "expiresIn": null,                                     |        |                      |                 |           |                   |
| Monitors      |       | > POST OrderCreateRQ BNPL            |     |        |          | 000101             | 4.                        |                |           |          |      | 5 "statusCode": "400",                                   |        |                      |                 |           |                   |
|               |       | > POST Order Retrieve                |     |        | 2        | Scope              | ndc@ethiopianairlines     |                |           |          |      | o Status : EKNUK ,<br>7 "message": "Invalid credentials" |        |                      |                 |           |                   |
| 4)<br>History |       | > POST AirDoclssue                   |     |        | 2        | grant_type         | client_credentials        |                |           |          |      | 8                                                        |        |                      |                 | I         |                   |
|               | >     | Ph Evchanne                          |     |        |          | Kev                | Value                     | Description    |           |          |      |                                                          |        |                      |                 |           |                   |

- 1. Select the environment
- 2. Auth  $\rightarrow$  body
- 3. Username: your username
- 4. Password: your password

# 2. First API endpoint is Airshopping,

You can configure you search parameters on CoreQuery Field As shown

|                                                                                                    |                                                                                                    | AirShopping                                                                                                    |          | Ē |
|----------------------------------------------------------------------------------------------------|----------------------------------------------------------------------------------------------------|----------------------------------------------------------------------------------------------------|----------|---|
| POST                                                                                                    |                                                                                                    | eUrl}}/agencyportal-ethiopianndcapi/AirShopping                                                                                                    | Send ~   | Ę |
| Params                                                                                                    | Authorization                                                                                                    | Headers (8) Body ● Pre-request Script Tests ● Settings                                                                                                    | Cookies  |   |
| non                                                                                                    | e 🔵 form-data                                                                                                    | 🔍 x-www-form-urlencoded 🧶 raw 🔍 binary 🔍 GraphQL XML 🗸                                                                                                    | Beautify | í |
| 28<br>29<br>30<br>31<br>32<br>33<br>34<br>35<br>36<br>37<br>38<br>39<br>40<br>41<br>42<br>43<br>44<br>45<br>43<br>44<br>45<br>46<br>47<br>48<br>49<br>50 | <pre><!--/Recip<br--><br/><corequery><br/><corequery><br/><corequery><br/><corequery><br/><corequery><br/><corequery><br/><corequery><br/><corequery><br/></corequery><br/></corequery><br/></corequery><br/></corequery><br/></corequery><br/></corequery><br/></corequery><br/></corequery><br/><br/><br/><br/><br/><br/><br/><br/><br/><br/><br/><br/><br/><br/><br/><br/><br/><br/><br/><br/><br/><br/><br/><br/><br/><br/><br/><br/><br/><br/><br/><br/><br/><br/><br/><br/><br/><br/><br/><br/><br/><br/></pre> | <pre>sent&gt; sent&gt; sent&gt; sent&gt; sent&gt; setinations&gt; setination&gt; setination&gt; setina</pre> |          |   |

And Passenger info on Datalist below Corequery.

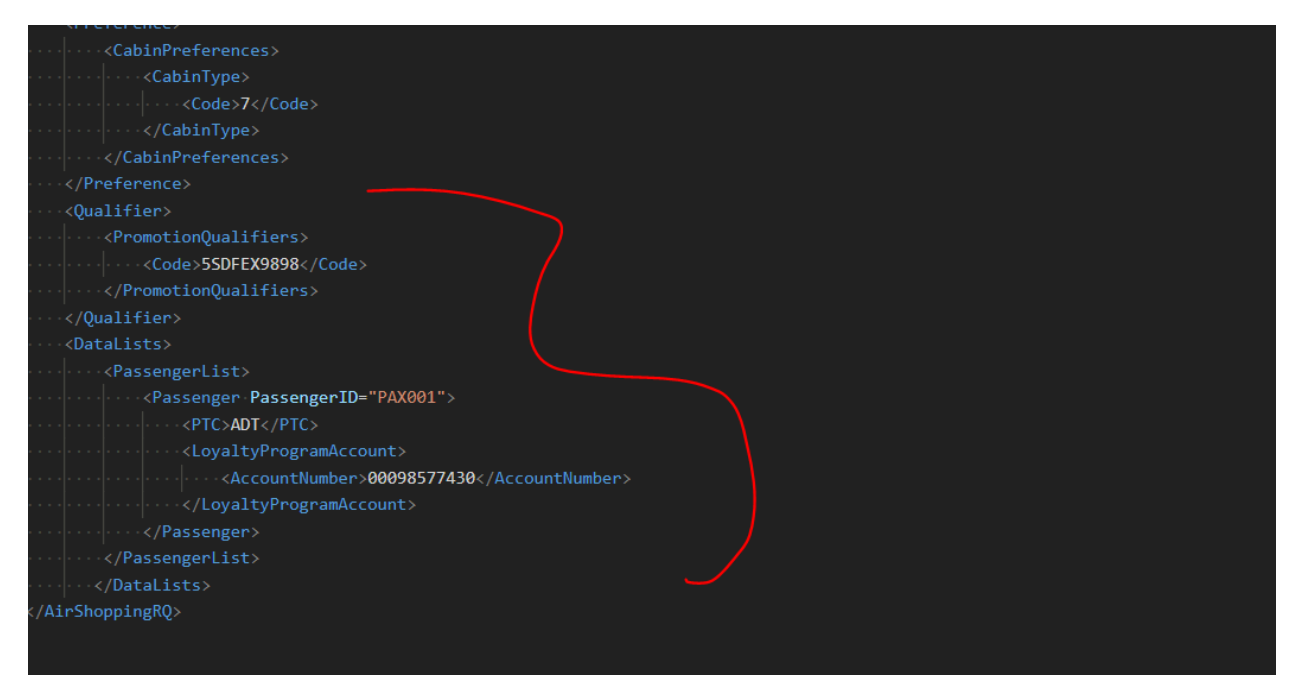

after getting success response take offerId and OfferItemId you selected, as shown below

| post AirS | Shopping $	imes$                                                                                                    | POST OfferPric                                                                                                    | e                                                                                      | POST OrderCreateR                                           | IQ                                                               |                   |                      | NDC Env't             |                |
|-----------|----------------------------------------------------------------------------------------------------|----------------------------------------------------------------------------------------------------|----------------------------------------------------------------------------------------|-------------------------------------------------------------|------------------------------------------------------------------|-------------------|----------------------|-----------------------|----------------|
| NDC AI    | <u>Pl's</u> / Booking /                                                                                                    | AirShopping 🧷                                                                                                    |                                                                                        |                                                             |                                                                  |                   |                      |                       |                |
| POST      | <ul> <li>✓ local</li> </ul>                                                                                                    | host:1012/AirSho                                                                                                    | pping                                                                                  |                                                             |                                                                  |                   |                      |                       | Send ~         |
| Params    | Authorization                                                                                                    | Headers (8)                                                                                                    | Body 鱼                                                                                 | Pre-request Script                                          | Tests 鱼                                                          | Settings          |                      |                       | Cookies        |
|           | <i>var</i> jsonData = :<br>postman.setEnvi                                                                                           | ResponseID);                                                                                                    | Test scripts are written in JavaScript, and<br>are run after the response is received. |                                                             |                                                                  |                   |                      |                       |                |
|           |                                                                                                    |                                                                                                    |                                                                                        |                                                             |                                                                  |                   |                      | SNIPPETS              |                |
|           |                                                                                                    |                                                                                                    |                                                                                        |                                                             |                                                                  |                   |                      |                       | e 🚺            |
| Body C    | Cookies (7) Head                                                                                                    | lers (5) Test Re                                                                                                    | esults                                                                                 |                                                             |                                                                  | 🌐 Statı           | us: 200 OK Time: 21. | 64 s Size: 1.28 MB S  | ave Response 🗸 |
|           |                                                                                                    |                                                                                                    |                                                                                        |                                                             |                                                                  |                   |                      |                       | <b>F A</b>     |
| Pretty    | Raw Pre                                                                                                    | eview Visual                                                                                                    | ize XML                                                                                | ~                                                           |                                                                  |                   |                      |                       | ∎ Q            |
|           | <airshoppingrs></airshoppingrs>                                                                                                    | xmlns:xsi="http                                                                                                    | ://www.w3.or                                                                           | g/2001/XMLSchema-i                                          | instance" >                                                      | cmlns:xsd="http:/ | //www.w3.org/2001/)  | KMLSchema" xmlns="htt | :p://www.      |
|           | iata.org/IA                                                                                                    | TA/EDIST/2017.2                                                                                                    |                                                                                        |                                                             |                                                                  |                   |                      |                       |                |
|           | <shoppingres< td=""><td>sponseID&gt;</td><td></td><td></td><td></td><td></td><td></td><td></td><td></td></shoppingres<>              | sponseID>                                                                                                    |                                                                                        |                                                             |                                                                  |                   |                      |                       |                |
|           | <respons< td=""><td>seID&gt;KM2GM000J1</td><td>.DL7VE<td>nseID&gt;</td><td></td><td></td><td></td><td></td><td></td></td></respons<> | seID>KM2GM000J1                                                                                                    | .DL7VE <td>nseID&gt;</td> <td></td> <td></td> <td></td> <td></td> <td></td>            | nseID>                                                      |                                                                  |                   |                      |                       |                |
|           | <td>esponseID&gt;</td> <td></td> <td></td> <td></td> <td></td> <td></td> <td></td> <td></td>                                         | esponseID>                                                                                                    |                                                                                        |                                                             |                                                                  |                   |                      |                       |                |
|           | Ainlin                                                                                                    | p><br>oOffans                                                                                                    |                                                                                        |                                                             |                                                                  |                   |                      |                       |                |
|           | <0f                                                                                                    | fer OfferID="OF                                                                                                    | EFRELTØØ1" O                                                                           | wner="FT">                                                  |                                                                  |                   |                      |                       |                |
|           |                                                                                                    | <timelimits></timelimits>                                                                                                    |                                                                                        |                                                             |                                                                  |                   |                      |                       |                |
|           |                                                                                                    | <offerexpi< td=""><td>ration Times</td><td>tamp="2021-05-31T1</td><td>13:03:46.14</td><td>416131Z" /&gt;</td><td></td><td></td><td></td></offerexpi<> | ration Times                                                                           | tamp="2021-05-31T1                                          | 13:03:46.14                                                      | 416131Z" />       |                      |                       |                |
|           |                                                                                                    |                                                                                                    |                                                                                        |                                                             |                                                                  |                   |                      |                       |                |
| 11        |                                                                                                    | <offeritem off<="" td=""><td>erItemID="OF</td><td>FERITEM-5530978841</td><td>L"&gt;</td><td></td><td></td><td></td><td></td></offeritem>              | erItemID="OF                                                                           | FERITEM-5530978841                                          | L">                                                              |                   |                      |                       |                |
| 12        |                                                                                                    |                                                                                                    | eDetail>                                                                               |                                                             |                                                                  |                   |                      |                       |                |
|           |                                                                                                    |                                                                                                    | Amount>                                                                                |                                                             |                                                                  |                   |                      |                       |                |
|           |                                                                                                    |                                                                                                    | impleCurrenc                                                                           | yPrice Code="USD">                                          | >717.10 <td>impleCurrencyPric</td> <td></td> <td></td> <td></td> | impleCurrencyPric |                      |                       |                |
|           |                                                                                                    |                                                                                                    | 1Amount>                                                                               |                                                             |                                                                  |                   |                      |                       |                |
| 16        |                                                                                                    | <basea< td=""><td>mount Code="</td><td>USD"&gt;2020<td></td><td></td><td></td><td></td><td></td></td></basea<>                                        | mount Code="                                                                           | USD">2020 <td></td> <td></td> <td></td> <td></td> <td></td> |                                                                  |                   |                      |                       |                |
| 17        |                                                                                                    | <taxes< td=""><td></td><td></td><td></td><td></td><td></td><td></td><td></td></taxes<>                                                                |                                                                                        |                                                             |                                                                  |                   |                      |                       |                |
|           |                                                                                                    |                                                                                                    |                                                                                        |                                                             |                                                                  |                   |                      |                       |                |

3. After you have offerID and offerItemID you can proceed to **OfferPrice**, and put the selected Id's to their respective variable in the request as shown below.

| POST AirShopping POST OfferPrice X POST OrderCreateRQ + ***                    | NDC Env't                                 | ~ ©         |
|--------------------------------------------------------------------------------|-------------------------------------------|-------------|
| NDC API's / Booking / OfferPrice                                               |                                           |             |
| POST V localhost:1012/OfferPrice                                               | Senc                                      |             |
| Params Authorization Headers (8) <b>Body</b> Pre-request Script Tests Settings |                                           | Cookies     |
| 🔵 none 🗶 form-data 🔍 x-www-form-urlencoded 🔍 raw 🔍 binary 🔍 GraphQL XML 🗸      | В                                         | eautify     |
| <pre>10</pre>                                                                  |                                           | T           |
| Body Cookies (7) Headers (5) Test Results                                      | 0 OK Time: 9.58 s Size: 4.14 KB Save Resp | onse 🗸      |
|                                                                                |                                           | -           |
|                                                                                | 🛱 Bootcamp 🕞 Bunner                       | 🏛 Trash 🖬 ၇ |

4 when you. have success on **OfferPrice**, you can continue to **OrderCreateRQ** request and configure you passenger information as shown and hit.

| POST AirSh | opping                                                                                                    | POST OfferPrice                                                                                                    | POST OrderCreateRQ                                                                                             | ×       | + •••       |                |                  | NDC Env't     | ~               | 0 |
|------------|----------------------------------------------------------------------------------------------------|----------------------------------------------------------------------------------------------------|----------------------------------------------------------------------------------------------------|---------|-------------|----------------|------------------|---------------|-----------------|---|
| NDC API    |                                                                                                    | OrderCreateRQ                                                                                                    |                                                                                                    |         |             |                |                  |               |                 |   |
| POST       | ∼ loca                                                                                                    | Ihost:1012/OrderCreate                                                                                                    |                                                                                                    |         |             |                |                  |               | Send ~          | Ē |
| Params     | Authorization                                                                                                    | Headers (8) Body •                                                                                                    | Pre-request Script T                                                                                           | ests 鱼  | Settings    |                |                  |               | Cookies         |   |
| none       | form-data                                                                                                    | x-www-form-urlencoded                                                                                                    | 🖲 raw 🔵 binary 🔵                                                                                               | Graph   | QL XML      |                |                  |               | Beautify        | í |
|            |                                                                                                    |                                                                                                    |                                                                                                    |         |             |                |                  |               |                 |   |
|            |                                                                                                    |                                                                                                    |                                                                                                    |         |             |                |                  |               |                 |   |
| 37         | <datali< td=""><td>ists&gt;</td><td></td><td></td><td></td><td></td><td></td><td></td><td></td><td></td></datali<> | ists>                                                                                                    |                                                                                                    |         |             |                |                  |               |                 |   |
|            |                                                                                                    | assengerList>                                                                                                    |                                                                                                    |         |             |                |                  |               |                 |   |
|            |                                                                                                    | ···· <passenger id="P&lt;/td&gt;&lt;td&gt;AX001" passenger="" ·=""></passenger>                                               |                                                                                                    |         |             |                |                  |               |                 |   |
|            |                                                                                                    | ······································                                                                                        |                                                                                                    |         |             |                |                  |               |                 |   |
|            |                                                                                                    | (Righth dates 1088 A                                                                                                    |                                                                                                    |         |             |                |                  |               | -               |   |
| 42         |                                                                                                    | <pre></pre>                                                                                                    | 6-10                                                                                                    |         |             |                |                  |               |                 |   |
|            |                                                                                                    | <pre><gender>Female<namotitle>MPS</namotitle></gender></pre>                                                                  | ender>                                                                                                    |         |             |                |                  |               |                 |   |
| 44         |                                                                                                    |                                                                                                    |                                                                                                    |         |             |                |                  |               |                 |   |
| 40         |                                                                                                    | <givenname>Jane<!--</td--><td></td><td></td><td></td><td></td><td></td><td></td><td></td><td></td></givenname>                |                                                                                                    |         |             |                |                  |               |                 |   |
| 40         |                                                                                                    | (Individual)                                                                                                    | Surmailez                                                                                                    |         |             |                |                  |               |                 |   |
|            |                                                                                                    |                                                                                                    | +>                                                                                                    |         |             |                |                  |               |                 |   |
|            |                                                                                                    | AccountNumber 12                                                                                                    | 345255252 /AccountNumbe                                                                                        |         |             |                |                  |               |                 |   |
|            |                                                                                                    | // ovaltyProgramAccou                                                                                                    | nt \                                                                                                    |         |             |                |                  |               |                 |   |
|            |                                                                                                    | TdentityDocument>                                                                                                    |                                                                                                    |         |             |                |                  |               |                 |   |
|            |                                                                                                    | IdentityDocument                                                                                                    | Number>543000123 <td>ntitvDc</td> <td>ocumentNumb</td> <td>er&gt;</td> <td></td> <td></td> <td></td> <td></td> | ntitvDc | ocumentNumb | er>            |                  |               |                 |   |
| 53         |                                                                                                    |                                                                                                    | Type>E <td>entType</td> <td></td> <td></td> <td></td> <td></td> <td></td> <td></td>                            | entType |             |                |                  |               |                 |   |
|            |                                                                                                    | <issuingcountryco< td=""><td>de&gt;US<td></td><td></td><td></td><td></td><td></td><td></td><td></td></td></issuingcountryco<> | de>US <td></td> <td></td> <td></td> <td></td> <td></td> <td></td> <td></td>                                    |         |             |                |                  |               |                 |   |
| 55         |                                                                                                    | CitizenshinCount                                                                                                    | rvCode>US <td>Countr</td> <td>vCodes</td> <td></td> <td></td> <td></td> <td></td> <td></td>                    | Countr  | vCodes      |                |                  |               |                 |   |
|            |                                                                                                    | <tssuedate>2017-0</tssuedate>                                                                                                 | 1-17                                                                                                    |         |             |                |                  |               |                 |   |
|            |                                                                                                    | <expirvdate>2022-</expirvdate>                                                                                                | 01-16                                                                                                    |         |             |                |                  |               |                 |   |
|            |                                                                                                    | <pre></pre>                                                                                                    | 6-10                                                                                                    |         |             |                |                  |               |                 |   |
|            |                                                                                                    | D2-46-1UC / 0                                                                                                    | 2                                                                                                    |         |             |                |                  |               |                 |   |
| Body Co    | ookies <mark>(7)</mark> Hea                                                                                        | ders (5) Test Results                                                                                                    |                                                                                                    |         | ٢           | Status: 200 OK | Time: 1 m 1.98 s | Size: 4.66 KB | Save Response 🗸 |   |

5. Success on OrderCreate will let you to proceed to this step, so you can consume **AirDoclssue** request by configuring payment method as cash (already configured on the request) and you will get ticket numbers with pnr detail as shown below.

| POST AirSh                                                                                                    | opping                   | POST OfferPrice                                                                                                    | POST OrderCreateRQ                                                                    | POST AirDoclssue | ×         |               | NDC Env't     |                    |   |
|----------------------------------------------------------------------------------------------------|--------------------------|----------------------------------------------------------------------------------------------------|---------------------------------------------------------------------------------------|------------------|-----------|---------------|---------------|--------------------|---|
| NDC API                                                                                                    |                          | ing / AirDoclssue                                                                                                    |                                                                                       |                  |           |               |               |                    |   |
| POST                                                                                                    |                          | {{BaseUrl}}/agencyportal-ethiopia                                                                                                    | nndcapi/AirDocIssue                                                                   |                  |           |               |               | Send ~             | Ē |
| Params                                                                                                    | Authoriz                 | ation Headers (8) Body $ullet$                                                                                                    | Pre-request Script Tests                                                              | Settings         |           |               |               | Cookies            |   |
| Body Co                                                                                                    | ookies <mark>(</mark> 9) | Headers (9) Test Results                                                                                                    |                                                                                       | 🖨 Statu          | s: 200 OK | Time: 13.39 s | Size: 4.53 KB | Save Response \vee |   |
| Pretty                                                                                                    | Raw                      | Preview Visualize XM                                                                                                    |                                                                                       |                  |           |               |               | <b>a</b>           | Ū |
| 24<br>25<br>26<br>27<br>28<br>29<br>30<br>31<br>32<br>33<br>34<br>35<br>36<br>37<br>38<br>39<br>40<br>41<br>42<br>43 | T><br>T><br>(><br>(>     | <br>Order><br>icketDocInfos><br><ticketdocinfo><br/><ticketdocnpro>071212<br/><type>A</type><br/><remark>TKNE ET HK1<br/><remark>TKNE ET HK1<br/><remark>TKNE ET HK1<br/><br/><br/>TicketDocInfo&gt;<br/>TicketDocInfo&gt;<br/>TicketDocInfo&gt;<br/>ataLists<br/><passengerlist><br/><passengerlist></passengerlist></passengerlist></remark></remark></remark></ticketdocnpro></ticketdocinfo> | 8950136<br>/NumberofBooklets><br>DXBNB00291Y10JUL/07121289501<br>ne<br>01<br>PAX001"> | .36C1            |           |               |               | -                  |   |
|                                                                                                    |                          | <pre></pre>                                                                                                    | /Surname><br>nt><br>234525525                                                         |                  |           |               |               |                    |   |
| 18                                                                                                    |                          | // ovaltyProgramAcco                                                                                                    | unts                                                                                  |                  |           |               |               |                    |   |